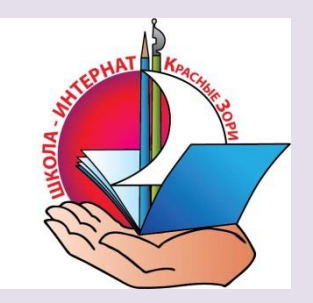

ГКОУ ЛО «Школа-интернат «Красные Зори»

# ПАМЯТКА УЧИТЕЛЮ ПО РАБОТЕ С ZOOM

## Организация уроков и мероприятий удаленно

Уважаемый учитель, Вы можете наладить общение удаленно любым способом, мы рекомендуем использовать Zoom. Работать в Zoom можно как с компьютера и ноутбука, так и с смартфона или планшета, скачав приложение Zoom в App Store или Google Play.

Это проверенная, удобная, бесплатная платформа. В бесплатной версии есть ограничение конференции в 40 минут. По истечении этого периода конференция закончится, но Вы сразу же можете начать ее снова.

Проводя уроки и мероприятия в онлайн режиме, нужно понимать, что мы находимся в публичном пространстве. Видео может быть записано. Не стоит афишировать свои личные контакты, телефоны, почту, аккаунты в соцсетях. Аккаунт Zoom будет привязан к Вашей электронной почте.

### Установка программы ZOOM и авторизация\*

1. Скачайте программу по ссылке: <u>https://zoom.us/download</u> на свой смартфон или компьютер.

2. Выберите «Клиент Zoom для конференций».

3. Установите программу.

4. Для регистрации в программе **Zoom** Вам понадобится адрес электронной почты.

5. После регистрации на указанный адрес электронной почты Вам будет выслана ссылка с подтверждением (если письмо в папку Входящие не пришло, то проверьте Спам). Необходимо перейти по этой ссылке и указать свое настоящее имя и фамилию (под этим именем вас будут видеть все участники), придумайте пароль.

6. Список запланированных конференций отображается в программе слева. У каждой конференции есть **идентификатор**, который не меняется.

<u>\*Если у Вас уже создан аккаунт Zoom, пропускаем этот шаг и</u> <u>переходим к следующему пункту.</u>

## Что делать, чтобы войти в конференцию?

В программе на главном экране нажимаете Войти

Для того чтобы присоединиться к конференции Вам не обязательно регистрироваться. Но мы всё же рекомендуем делать это, чтобы организатор конференции понимал, кто присоединился к мероприятию. Для того, чтобы Вы смогли зайти в конференцию, Вам организатор пришлет идентификатор.

|                                                                   | (лавная       | С<br>Чат Кон        | <b>С</b><br>нференции | <u>©</u><br>Контакты | Q Поиск  |
|-------------------------------------------------------------------|---------------|---------------------|-----------------------|----------------------|----------|
| С Предстоящие Записано                                            | +             | A ====6 ====        | 0.2.14                |                      |          |
| 341-546-9221<br>Мой личный идентификатор конференции (РМІ)        | Повторяющаяся |                     |                       |                      |          |
| Повторяющаяся кон                                                 | C             | Идентификатор       | конференци            | и: 613-328-641       |          |
| Алгебра 9-2 Иванов И.И.<br>Идентификатор конференции: 613-328-641 |               | Начать<br>× Удалить | Te Kon                | ировать приглашение  | Изменить |
|                                                                   |               | Показать приглац    | шение на кон          | ференцию             |          |

Также можно зайти на конференцию, просто нажав на ссылку, которую Вам заранее пришлет организатор конференции.

## Нижняя панель

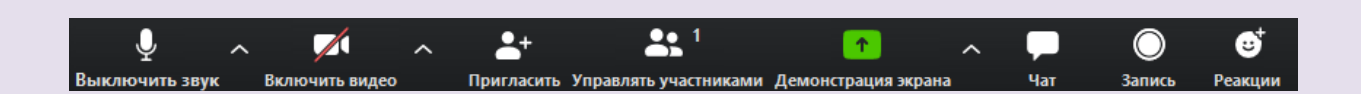

Управление звуком — можно включить и выключить свой звук

Управление видео — можно включить и выключить свою камеру

Управлять участниками — при нажатии открывает и закрывает окно с участниками конференции

**Демонстрация экрана** — позволяет демонстрировать свой экран

**Чат** — при нажатии открывает и закрывает окно чата, можно общаться с учениками

**Запись** — при нажатии на кнопку можно записать конференции в формате аудио и видео (на свой компьютер). Этим правом обладает организатор мероприятия.

## Работа учителя на конференции

#### Планирование конференции

Для каждого класса мы рекомендуем создавать отдельную конференцию, указывать в теме название предмета, номер класса, фамилию и инициалы учителя.

Если в классе два предмета у одного учителя (например, алгебра и геометрия, история и обществознание, русский язык и литература), то конференция может быть одна на оба предмета. Выставляйте настройки конференции как указано на примере:

| Запланировать конференцию                    |                                   |                                      |  |  |  |  |
|----------------------------------------------|-----------------------------------|--------------------------------------|--|--|--|--|
| Тема                                         |                                   |                                      |  |  |  |  |
| Алгебра 9-2 Иванов                           | И.И.                              |                                      |  |  |  |  |
| 🗸 Повторяющаяся                              | конференция                       |                                      |  |  |  |  |
| Не забудьте отмети                           | ть повторение в своем календарном | приглашении                          |  |  |  |  |
| Идентификатор ко                             | нференции                         | 5                                    |  |  |  |  |
| Создать автомати                             | чески 🔿 Идентификатор пер         | сональной конференции 341-546-9221   |  |  |  |  |
| Пароль<br>Пребуется пароль                   | конференции                       |                                      |  |  |  |  |
| <b>Видеоизображени</b><br>Организатор: 🔵 Вкл | е<br>и. 🔵 Выкл. Участники: 🗿 В    | кл. 🔵 Выкл.                          |  |  |  |  |
| Ввук                                         |                                   |                                      |  |  |  |  |
| 🔵 Телефон                                    | 🔘 Звук компьютера                 | Звук телефона и компьютера           |  |  |  |  |
| Набрать номер из Р                           | едактировать                      |                                      |  |  |  |  |
| Календарь                                    |                                   |                                      |  |  |  |  |
| Outlook                                      | 🔵 Google Календарь                | <ul> <li>Другие календари</li> </ul> |  |  |  |  |
| Расширенные пара                             | метры 🤟                           |                                      |  |  |  |  |
|                                              |                                   | Запланировать Отмена                 |  |  |  |  |
|                                              |                                   |                                      |  |  |  |  |

Раскройте вкладку Расширенные параметры и установите галочки как указано.

Для того чтобы Вы начали урок, необходимо выбрать нужную конференцию и нажать кнопку **Начать.** 

| Расширенные параметры 🔿                                                  |                                                               |  |  |  |  |  |  |  |
|--------------------------------------------------------------------------|---------------------------------------------------------------|--|--|--|--|--|--|--|
| 🖌 Вкл. зал ожидания                                                      | С. Поиск                                                      |  |  |  |  |  |  |  |
| 🗸 Включить вход раньше организат                                         | opa                                                           |  |  |  |  |  |  |  |
| С 🛛 🔽 Выключать звук участников при в                                    | коде                                                          |  |  |  |  |  |  |  |
| 🗌 Автоматически записывать конфе                                         | 🗌 Автоматически записывать конференцию на локальный компьютер |  |  |  |  |  |  |  |
| Мой личный                                                               | Запланировать Отмена                                          |  |  |  |  |  |  |  |
|                                                                          | Идентификатор конференции: 613-328-641                        |  |  |  |  |  |  |  |
| Повторяющаяся кон                                                        |                                                               |  |  |  |  |  |  |  |
| <b>Алгебра 9-2 Иванов И.И.</b><br>Идентификатор конференции: 613-328-641 | Начать Голировать приглашение У Изменить<br>Х Удалить         |  |  |  |  |  |  |  |
|                                                                          | Показать приглашение на конференцию                           |  |  |  |  |  |  |  |

Сразу же можно отключить звук у учеников, чтобы не было слишком шумно. При этом камеры у учеников должны быть включены, чтобы можно было видеть всех.

Для этого нужно нажать кнопку Выключить звук для всех, поставив при этом галочку Разрешить участникам включать свой звук. Это означает, что звук у учеников будет выключен, но, если Вам нужно спросить кого-либо, ученик может нажать пробел и говорить, при этом его микрофон включится, и все услышат ответ учащегося.

#### Демонстрация экрана

Вы можете демонстрировать экран ученикам, для этого нужно нажать кнопку Демонстрация экрана.

Можно выбрать:

- ✓ Демонстрация всего компьютера (то есть ученики видят все, что учитель делает на своем компьютере);
- ✓ Доска сообщений (можно рисовать схемы, формулы и пр.);
- ✓ Любые фотографии, документы, презентации, видеофайлы (для этого нужно открыть этот файл на своем компьютере, а затем во вкладке Демонстрация включить изображение).

Когда Вы начали конференцию, ученики могут зайти в нее по идентификатору, но они попадут в Зал ожидания эту функцию Вы включает на этапе планирования). Вы лично запускает учеников в класс, проверяет, чтобы не пришел случайный человек. При наведении курсора на человека появляется кнопка Принять. Также есть кнопка Принять всех.

Вы можете в качестве помощника выбрать проверенного, надежного ученика и назначить его Соорганизатором (на панели «Участники» нужно

навести курсор мышки к имени участника, нажать на кнопку «Еще», в списке выбрать «Сделать соорганизатором»).

У Соорганизатора есть точно такие же права, как у Организатора (добавлять и удалять участников, проводить демонстрацию экрана и др.)

Соорганизатора Вы можете назначить только на конференцию, которая идет прямо сейчас. При закрытии этой конференции права соорганизатора пропадут. Если ученик-соорганизатор по техническим причинам «вылетит» из конференции, он перестанет быть Соорганизатором.

Соорганизатор может помогать отслеживать участников конференции. Всему классу нужно сообщить, кто будет этим помощником. И если ктолибо из учеников опоздает на конференцию, он должен написать этому помощнику, и помощник запустит ученика. Вы при этом не будете отрываться от проведения урока.

#### Окончание конференции

Конференция завершается при нажатии на кнопку Завершить конференцию. Также можно нажать на крестик в правом верхнем углу. Обязательно выбираем Завершить конференцию для всех. Если нажать просто Выйти из конференции, конференция не закончится, урок продолжится уже без учителя.

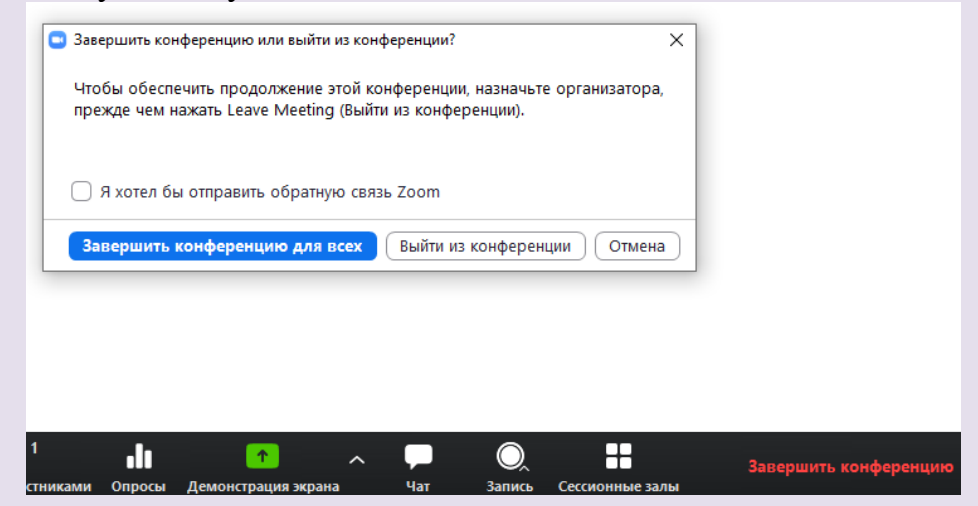